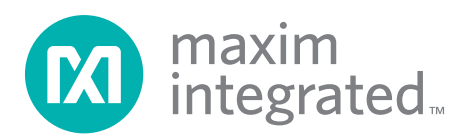

### **General Description**

The MAX5318 evaluation kit (EV kit) provides a proven design to evaluate the MAX5318 18-bit high-accuracy voltage output DAC with digital gain and offset control. The EV kit also includes Windows  $XP^{\ensuremath{\mathbb{R}}_{-}}$ , Windows Vista $^{\ensuremath{\mathbb{R}}_{-}}$ , and Windows $^{\ensuremath{\mathbb{R}}}$  7-compatible software that provides a simple graphical user interface (GUI) for exercising the features of the IC.

The MAX5318 evaluation system (EV system) consists of the EV kit and a companion MAXUSB2XILINXMB serial interface board. The MAXUSB2XILINXMB interface board allows a PC to control the SPI interface and GPIOs using its USB port. Order the EV system for a complete PC-based evaluation of the IC.

The EV system includes an on-board direct digital synthesizer (DDS) that generates precision waveforms (sine, triangle, rising ramp, falling ramp, square, and arbitrary). The DDS clock can be selected from 375kHz to 10kHz. Waveform amplitude and offset can be controlled by the DDS or the internal controls of the IC. Arbitrary waveforms are defined by a simple CSV file that can easily be created from Excel or many other software programs. A synchronization output is also provided that indicates when a new cycle starts. In addition, all waveforms can be synchronized to an external signal.

The EV kit comes with an 18-bit MAX5318GTG+ precision DAC installed.

#### On-Board Direct Digital Synthesis (Xilinx<sup>®</sup> Spartan<sup>®</sup>-3A FPGA)

- On-Board Waveform Memory (1M x 24-Bit SRAM)
- On-Board +4.096V Ultra-High-Precision Voltage Reference (MAX6126)
- SMA Connectors for Waveform Synchronization and DAC Output
- Proven High-Performance 18-Bit DAC PCB Layout
- Stand-Alone and GUI Operation Modes
- Eight Diagnostic LEDs
- Five Pushbuttons For Functionality Tests
- High-Speed SPI Interface
- High-Speed USB 2.0 USB-PC Connection (Cable Included)
- Windows XP-, Windows Vista-, and Windows 7-Compatible Software
- RoHS Compliant
- Fully Assembled and Tested

Ordering Information appears at end of data sheet.

### System Diagram

Features

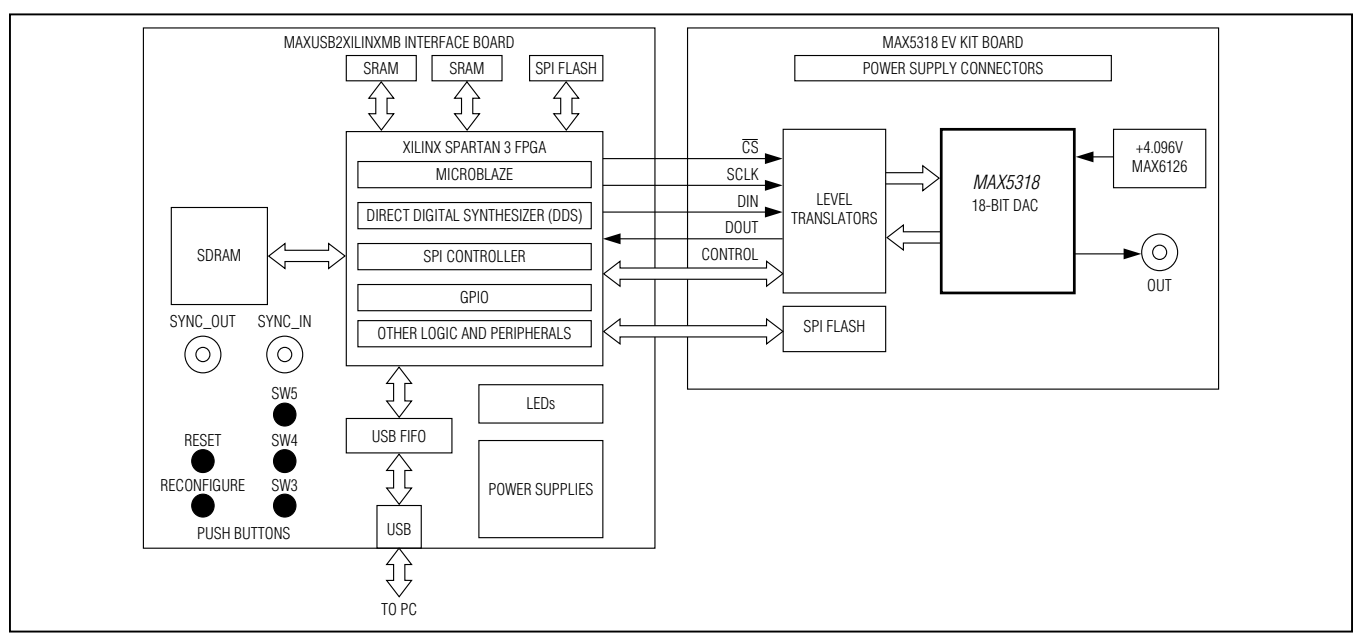

Windows, Windows XP, and Windows Vista are registered trademarks of Microsoft Corp.

Xilinx and Spartan are registered trademarks of Xilinx Inc.

For pricing, delivery, and ordering information, please contact Maxim Direct at 1-888-629-4642, or visit Maxim's website at www.maximintegrated.com.

### **Component Lists**

#### MAX5318 EV System

| PART             | QTY | DESCRIPTION            |
|------------------|-----|------------------------|
| MAX5318EVKIT#    | 1   | MAX5318 EV kit         |
| MAXUSB2XILINXMB# | 1   | Serial interface board |

#### MAX5318 EV Kit

| DESIGNATION                  | QTY | DESCRIPTION                                                                      |
|------------------------------|-----|----------------------------------------------------------------------------------|
| JU3, JU4, JU6                | 3   | 3-pin headers                                                                    |
| JU5                          | 1   | 5-pin header                                                                     |
| R1, R5, R9–R30               | 24  | $22\Omega \pm 5\%$ resistors (0402)                                              |
| R2                           | 1   | 100k $\Omega$ ±5% resistor (0603)                                                |
| R3                           | 1   | 10k $\Omega$ ±5% resistors (0603)                                                |
| R4                           | 1   | 1k $\Omega$ ±5% resistor (0603)                                                  |
| R6                           | 1   | $0\Omega \pm 5\%$ resistor (0603)                                                |
| R7                           | 1   | 12.4k $\Omega$ ±1% resistor (0603)                                               |
| R8                           | 1   | $10k\Omega \pm 1\%$ resistor (0603)                                              |
| TP1, TP2, TP3, TP8           | 4   | Orange multipurpose test points                                                  |
| TP4, TP5, TP10               | 3   | Red multipurpose test points                                                     |
| TP6, TP9, TP11,<br>TP25–TP27 | 6   | Black multipurpose test points                                                   |
| TP7                          | 1   | White multipurpose test point                                                    |
| TP12-TP24                    | 13  | Orange miniature test points                                                     |
| U1                           | 1   | 18-bit DAC (24 TQFN-EP*)<br>Maxim MAX5318GTG+                                    |
| U2                           | 1   | +4.096V ultra-high-precision<br>voltage reference (8 SO)<br>Maxim MAX6126AASA41+ |
| U4                           | 1   | SPI serial flash (8 SO8W)                                                        |
| U5                           | 1   | Negative output LDO<br>(5 SOT23)<br>Maxim MAX1735EUK30+                          |
| U6, U7, U8                   | 3   | 2-bit level translators<br>(8 SSOP)                                              |
| U9                           | 1   | 8-bit level translator<br>(24 TSSOP)                                             |
| U10                          | 1   | 300mA LDO (6 SOT23)<br>Maxim MAX1983EUT+                                         |
|                              | 6   | Shunts                                                                           |
|                              | 1   | PCB: MAX5318<br>EVALUATION KIT                                                   |

| DESIGNATION                                                              | QTY | DESCRIPTION                                                                |
|--------------------------------------------------------------------------|-----|----------------------------------------------------------------------------|
| C1, C5, C14, C15,<br>C16, C19, C21, C23,<br>C30–C37                      | 16  | 0.1µF ±10%, 16V X7R<br>ceramic capacitors (0402)<br>Murata GRM155R71C104K  |
| C2, C4, C6, C8,<br>C17, C20, C27, C28,<br>C29, C63                       | 10  | 0.01µF ±10%, 16V X7R<br>ceramic capacitors (0402)<br>Murata GRM155R71C103K |
| C3, C9, C10, C11,<br>C38–C40                                             | 7   | 1µF ±10%, 16V X7R ceramic<br>capacitors (0603)<br>Murata GRM188R71C105K    |
| C7, C60                                                                  | 2   | 100pF ±5%, 50V C0G<br>ceramic capacitors (0402)<br>Murata GRM1555C1H101J   |
| C12, C22, C42, C44,<br>C46, C48, C50,<br>C52, C55, C56, C58,<br>C62, C65 | 13  | 180pF ±5%, 50V C0G<br>ceramic capacitors (0402)<br>Murata GRM1555C1H181J   |
| C13, C41, C43, C45,<br>C47, C49, C51,<br>C53, C54, C57, C59,<br>C61, C64 | 13  | 1000pF ±5%, 50V C0G<br>ceramic capacitors (0402)<br>Murata GRM155R71H102J  |
| C18                                                                      | 1   | 4.7µF ±10%, 6.3V X5R<br>ceramic capacitor (0603)<br>Murata GRM188R60J475K  |
| C24, C25, C26                                                            | 3   | 10µF ±10%, 10V X7R<br>ceramic capacitors (0805)<br>Murata GRM21BR71A106K   |
| D1                                                                       | 1   | 30V, 500mA Schottky diode<br>(SOD123)                                      |
| FB1–FB8                                                                  | 8   | 600Ω ±25% 500mA<br>ferrite beads (0603)<br>TDK MMZ1608B601C                |
| J1                                                                       | 1   | 50 $\Omega$ SMA connector, vertical mount                                  |
| J2                                                                       | 1   | Self-mating hermaphroditic strip (2x20)                                    |
| JU1, JU2                                                                 | 2   | 2-pin headers                                                              |

### **Component Suppliers**

| SUPPLIER                              | PHONE        | WEBSITE                     |
|---------------------------------------|--------------|-----------------------------|
| Murata Electronics North America Inc. | 770-436-1300 | www.murata-northamerica.com |
| TDK Corp.                             | 847-803-6100 | www.component.tdk.com       |

Note: Indicate that you are using the MAX5318 when contacting these component suppliers.

### **MAX5318 EV Kit Files**

| FILE                    | DESCRIPTION                                |
|-------------------------|--------------------------------------------|
| INSTALL.EXE             | Installs the EV kit files on your computer |
| MAX5318EVKIT.EXE        | Application program                        |
| CDM20600.EXE            | Installs the USB device driver             |
| UNINSTALL.EXE           | Uninstalls the EV kit software             |
| USB_Driver_Help_200.PDF | USB driver installation help file          |

### **Quick Start**

#### **Required Equipment**

- MAX5318 EV kit
- MAXUSB2XILINXMB interface board (USB cable included)
- Windows XP, Windows Vista or Windows 7 PC with a spare USB port
- Power supply, +5V DC at 600mA
- Power supply, -5V DC at 100mA
- Oscilloscope

**Note:** The EV system has two operation modes: standalone mode and GUI mode. See the *Detailed Description of Hardware* section for operation mode details.

#### **Stand-Alone Mode Procedure**

- 1) Verify that the jumpers on the MAXUSB2XILINXMB interface board are in their default positions as shown in Table 3.
- 2) Verify that the jumpers on the EV kit board are in their default positions, as shown in Table 4.
- 3) Connect the EV kit board to the MAXUSB2XILINXMB interface board.
- Connect +5V DC power supply to the MAXUSB2XILINXMB interface board between TP1 (+5V) and TP2 (GND). Keep power off.

- 5) Connect +5V DC power supply to the EV kit between TP5 (+5V) and TP6 (AGND). Keep power off.
- 6) Connect -5V DC power supply to the EV kit between TP7 (-5V) and TP6 (AGND). Keep power off.
- 7) Connect oscilloscope probe 1 to the EV kit SMA connector J1 or test point TP1 (OUT).
- 8) Turn on the power supplies for the EV kit board first. Then turn on the power supply for the MAXUSB2XILINXMB board.
- 9) Observe that the DAC outputs a sine wave of 1kHz, amplitude range is 0 to 4.096V.
- 10) Press and release SW3 to select between 8 sine waveforms with different frequencies. A single LED from LED4–LED11 is turned on, indicating a different frequency, as shown in Table 1.
- 11) Press and release SW4 to select between 8 sine waveforms with different frequencies. A single LED from LED4–LED11 is turned off, indicating a different frequency, as shown in Table 2.
- 12) Press SW5 to toggle TC/SB logic level. By default, TC/SB = high and the DDS output is set to two's-complement format. If TC/SB = low, the sine waveform is distorted.
- 13) Press SW1 (RESET) to reset the MAXUSB2XILINXMB board and the EV kit board.

| SINGLE LED TURNED ON | PINC VALUE | DAC OUTPUT SINE WAVEFORM FREQUENCY (Hz) |
|----------------------|------------|-----------------------------------------|
| LED4                 | 83,886     | 999.999046                              |
| LED5                 | 83,968     | 1000.976563                             |
| LED6                 | 38,858     | 463.223457                              |
| LED7                 | 419        | 4.994869                                |
| LED8                 | 838,861    | 10000.002384                            |
| LED9                 | 838,912    | 10000.610351                            |
| LED10                | 65,536     | 781.250000                              |
| LED11                | 256        | 3.051758                                |

#### Table 1. LED4–LED11 Relationship With DAC Output Frequency Controlled by SW3

#### Table 2. LED4–LED11 Relationship With DAC Output Frequency Controlled by SW4

| SINGLE LED TURNED OFF | PINC VALUE | DAC OUTPUT SINE WAVEFORM FREQUENCY (Hz) |
|-----------------------|------------|-----------------------------------------|
| LED4                  | 1,048,576  | 12500.000000                            |
| LED5                  | 262,144    | 3125.000000                             |
| LED6                  | 65,536     | 781.250000                              |
| LED7                  | 16,384     | 195.312500                              |
| LED8                  | 4096       | 48.828125                               |
| LED9                  | 1024       | 12.207031                               |
| LED10                 | 256        | 3.051758                                |
| LED11                 | 64         | 0.762939                                |

#### **GUI Mode Procedure**

**Note 1:** In the GUI mode operation, the stand-alone mode functions as described in the previous section. The user can exercise more features of the EV kit using the GUI mode. Each time when the operation mode is to be changed, a user needs to press and release SW1 (RESET) on the MAXUSB2XILINXMB board to reset the EV system and then follow the procedures for each operation mode.

**Note 2:** In the following sections, software-related items are identified by bolding. Text in bold refers to items directly from the EV kit software. Text in **bold and under-lined** refers to items from the Windows operating system.

- Visit <u>www.maximintegrated.com/evkitsoftware</u> to download the latest version of the EV kit software, 5318Rxx.ZIP. Save the EV kit software to a temporary folder and uncompress the ZIP file.
- 2) Install the EV kit software and USB driver on your computer by running the INSTALL.EXE program inside the temporary folder. The program files are copied to your PC and icons are created in the Windows <u>Start I Programs</u> menu. During software installation, some versions of Windows may show a warning message indicating that this software is from an unknown publisher. This is not an error condition and it is safe to proceed with installation. Administrator privileges are required to install the USB device driver on Windows.

- 3) Verify that the jumpers on the MAXUSB2XILINXMB interface board are in their default positions, as shown in Table 3.
- 4) Verify that the jumpers on the EV kit board are in their default positions, as shown in Table 4.
- 5) Connect the EV kit board to the MAXUSB2XILINXMB interface board.
- 6) Connect +5V DC power supply to the MAXUSB2XILINXMB interface board between TP1 (+5V) and TP2 (GND). Keep power off.
- 7) Connect +5V DC power supply to the EV kit between TP5 (+5V) and TP6 (AGND). Keep power off.
- 8) Connect -5V DC power supply to the EV kit between TP7 (-5V) and TP6 (AGND). Keep power off.
- 9) Connect oscilloscope probe 1 to the EV kit SMA connector J1 or test point TP1 (OUT).
- 10) Connect oscilloscope probe 2 to EV kit test point TP20 ( $\overline{CS}$ ).
- 11) Connect oscilloscope probe 3 to EV kit test point TP19 (SCLK).
- 12) Connect oscilloscope probe 4 to EV kit test point TP18 (DIN).
- 13) Turn on the power supplies for the EV kit board first. Then turn on the power supply for the MAXUSB2XILINXMB board.

- 14) Observe that the DAC outputs a sine wave of 1kHz, amplitude range is 0 to 4.096V.
- 15) Connect the USB cable from the PC to the MAXUSB2XILINX board. A Windows message appears when connecting the MAXUSB2XILINX board to the PC for the first time. Each version of Windows has a slightly different message. If you see a Windows message stating <u>ready to use</u>, then proceed to the next step. Otherwise, open the USB\_ Driver\_Help\_200.PDF document in the Windows <u>Start I Programs</u> menu to verify that the USB driver was installed successfully.
- 16) Start the EV kit software by opening its icon in the Windows <u>Start I Programs</u> menu. The EV kit software main window appears, as shown in Figure 2. Within 5s, the software should automatically connect to the hardware; verify that **MAX5318EVKIT Hardware Connected** appears in the bottom-left status bar.
- 17) Observe that the IC's OUT waveform is a 1kHz sine wave.
- 18) Drag the **Frequency** track bar up and observe that the output frequency increases.

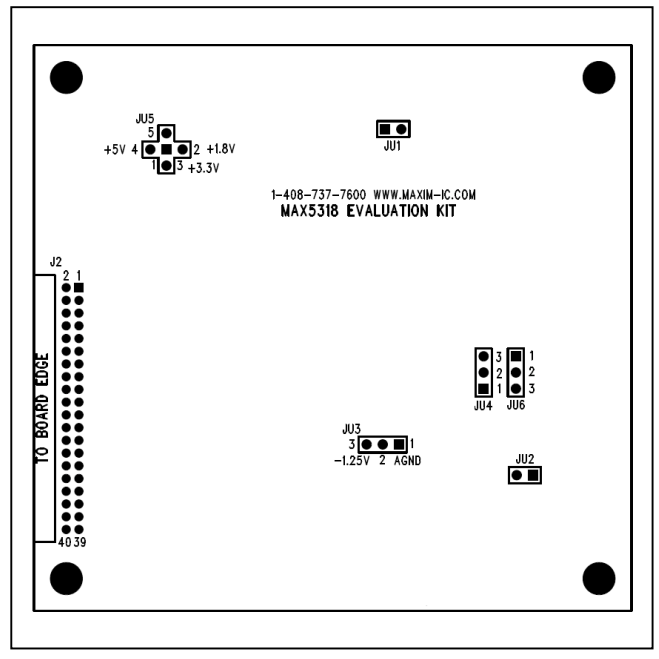

Figure 1. MAX5318 EV Kit Jumper Locations

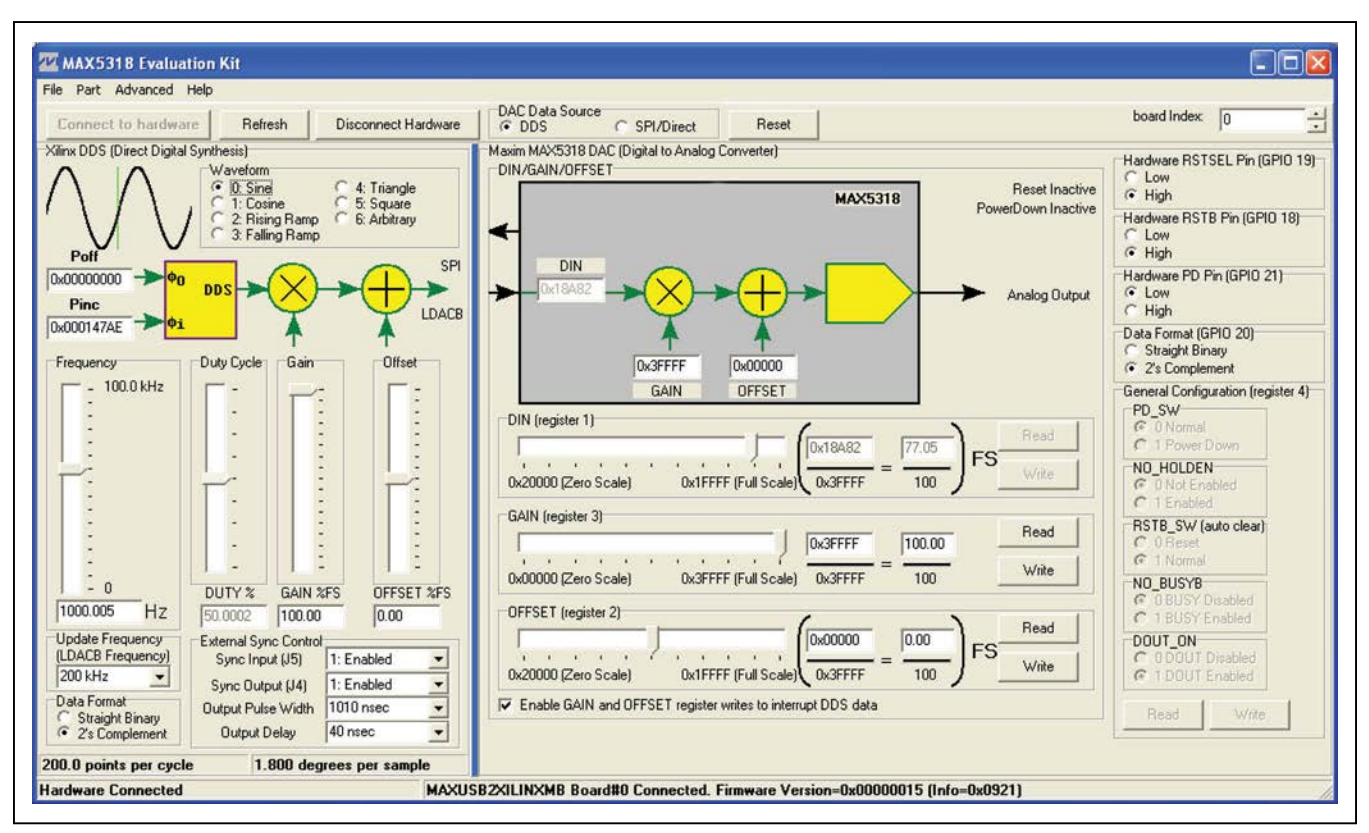

Figure 2. MAX5318 EV Kit Software Main Window (Block Diagram Tab)

### **Detailed Description of Software**

The main window of the evaluation software (shown in Figure 1) displays the MAXUSB2XILINXMB DDS signal generator on the left side of the window, and the MAX5318 DAC on the right side.

When **DAC Data Source** is set to **DDS**, the MAX5318 DIN register is driven by the DDS signal generator. The output frequency is controlled by the **Frequency** track bar, or by typing the output frequency value into its edit field and pressing enter. The sample update rate is controlled by the **Update Frequency** drop-down box.

The DDS output waveform frequency is calculated as follows:

$$f_{OUT} = \frac{f_{UPDATE} \times P_{INC}}{2^{24}}$$

Where  $f_{UPDATE}$  is the DDS update frequency,  $P_{INC}$  is the DDS phase increment. The DDS is implemented with a 24-bit phase accumulator.

The gain and offset of the DDS output waveform can be adjusted by the **Gain** and **Offset** track bars in the DDS section of the GUI.

The shape of the waveform is selected by the **Waveform** group box. The SPI clock frequency is selectable under the **Advanced** menu. Selecting a slower SPI clock frequency may limit the available update frequency. If the IC's **GAIN** and **OFFSET** registers are changed, the software briefly disables the DDS while performing the requested write operations, then automatically re-enables the DDS.

When **DAC Data Source** is set to **SPI/Direct**, the IC's DIN register is driven by the controls on the right side of the window. Write the **DIN**, **GAIN**, or **OFFSET** register by dragging its track bar, or by typing numbers into the corresponding edit fields.

When the MAXUSB2XILINXMB is powered up and connected to the computer's USB port, the software automatically connects and configures the IC to enable data output. This can be prevented by unchecking the **Advanced** menu item's **Connect Automatically** and **Enable DOUT After Connecting**.

#### **Arbitrary Waveform Generation**

The DDS can accept user-defined arbitrary waveform data stored in a comma-separated values (CSV) file. There are 1,048,576 samples stored in the file, representing one cycle of the arbitrary waveform. The sample data are 18-bit decimal values with 0 representing zero scale and 262,143 representing full scale. Click the **File** menu item **Load Arbitrary Waveform...** to download the waveform to the DDS and stream to the DAC.

A staircase waveform is stored in the system at power-up.

#### **Detailed Description of Hardware**

The MAX5318 EV kit can operate in two modes: standalone and GUI.

The stand-alone mode is for quick IC functionality demonstration purposes only. In this mode, the MAXUSB2XILINXMB interface board generates one of 16 predefined digital signals using the DDS implemented on the FPGA.

Press and release SW3 to select between eight sine waveforms with different frequencies. A single LED from LED4– LED11 is turned on, indicating a different frequency, as shown in Table 1.

Press and release SW4 to select between eight sine waveforms with different frequencies. A single LED from LED4– LED11 is turned off, indicating a different frequency, as shown in Table 2.

In the stand-alone mode, the DAC is updated at 200kHz, the SPI clock speed is set at 10MHz.

The GUI mode is for a complete feature exercise of the IC through a PC. The user can explore many different application cases (e.g., DAC update frequencies, DAC output waveforms, DAC register settings, and DAC interface speed selections, etc).

The EV kit provides a proven layout for the 18-bit highprecision voltage output DAC. An on-board +4.096V voltage reference (MAX6126) is provided. Contact Maxim for other high-precision voltage references if reference voltages other than +4.096V are required.

#### SYNC\_IN and SYNC\_OUT Signals

There is an SMA connector (J5) labeled INPUT and another SMA connector (J4) labeled OUTPUT on the MAXUSB2XILINXMB interface board. The INPUT signal is called SYNC\_IN and the OUTPUT signal is called SYNC\_ OUT, respectively.

The SYNC\_IN signal is applied to the Schmitt-trigger input and the Schmitt-trigger output is applied to the FPGA DDS module. The SYNC\_IN is used to implement a simple "crash lock" for the DDS signal generator. At the rising edge of the SYNC\_IN clock, the DDS resets itself and the DDS phase accumulator is reset to the POFF value written by the GUI (default to 0).

The SYNC\_OUT signal shows when the generated waveform starts a new cycle.

Set the SYNC\_In\_Out\_Width register bit 31 to 1 to enable the SYNC\_IN signal. Set the bit to 0 to disable the SYNC\_ IN signal.

Set the SYNC\_In\_Out\_Width register bit 30 to 1 to enable the SYNC\_OUT signal. Set the bit to 0 to disable the SYNC\_OUT signal.

Set the SYNC\_In\_Out\_Width register bit 29 to bit 0 to control the SYNC\_OUT pulse width:

SYNC\_OUT pulse width = SYNC\_In\_Out\_Width[29:0] x 10ns

When SYNC\_In\_Out\_Width[29:0] = 0, the SYNC\_OUT pulse width = 10ns.

#### **Pushbuttons on the MAXUSB2XILINXMB Interface Board**

There are five pushbuttons (SW1–SW5) on the MAXUSB2XILINXMB interface board. Their functions are described as follows:

**FPGA Reconfigure Button (SW1):** Press and release this button to reconfigure the FPGA and the whole interface board.

**CPU Reset Button (SW2):** Press and release this button to reset the embedded MicroBlaze microcontroller and the interface board.

**Sinusoid Frequency-Select Button (SW3):** Press and release this button to select between eight sine waveforms with different frequencies. A single LED from LED4–LED11 is turned on, indicating a different frequency, as shown in Table 1.

**Sinusoid Frequency-Select Button (SW4):** Press and release this button to select between eight sine waveforms with different frequencies. A single LED from LED4–LED11 is turned off, indicating a different frequency, as shown in Table 2.

**TC/SB IC Pin Logic-Level Select Button (SW5):** Press and release this button to toggle the TC/SB IC pin logic. After the FPGA reconfiguration or the embedded MicroBlaze microcontroller reset, the TC/SB pin is logichigh and the DDS output is set to two's-complement format. If TC/SB = low, the sine waveform is distorted.

| JUMPER | SHUNT<br>POSITION | DESCRIPTION                                                                            |
|--------|-------------------|----------------------------------------------------------------------------------------|
|        | 1-2               | IOVDD = 1.8V from U9.<br>Do not use.                                                   |
|        | 1-3*              | IOVDD = 3.3V from U7.                                                                  |
| JU1    | 1-4               | IOVDD = external user-<br>supplied IOVDD from test point<br>TPEXTIOVDD.<br>Do not use. |
|        | Pin 1 only*       | FPGA mode signal M0 = 1.                                                               |
| JU2    | 1-2               | FPGA mode signal M0 = 0.<br>Do not use.                                                |
| JU3    | Pin 1 only        | FPGA mode signal M1 = 1.<br>Do not use.                                                |
|        | 1-2*              | FPGA mode signal M1 = 0.                                                               |
| JU4    | Pin 1 only        | FPGA mode signal M2 = 1.<br>Do not use.                                                |
|        | 1-2*              | FPGA mode signal M2 = 0.                                                               |
|        | Pin 1 only*       | FPGA VS2 = 1.                                                                          |
| JU5    | 1-2               | FPGA VS2 = 0.<br>Do not use.                                                           |
|        | Pin 1 only*       | FPGA VS1 = 1.                                                                          |
| JU6    | 1-2               | FPGA VS1 = 0.<br>Do not use.                                                           |
|        | Pin 1 only*       | FPGA VS0 = 1.                                                                          |
| JU7    | 1-2               | FPGA VS0 = 0.<br>Do not use.                                                           |
| 11.18  | 1-2*              | HOLD1 is connected to ground.                                                          |
| 000    | 2-3               | HOLD2 is connected to ground.                                                          |

### Table 3. MAXUSB2XILINXMB Interface Board Jumper Descriptions (JU1–JU13)

| JUMPER | SHUNT<br>POSITION | DESCRIPTION                                                                                                    |
|--------|-------------------|----------------------------------------------------------------------------------------------------|
|        | 1-2*              | U7 powers the 3.3V supply rail.                                                                                |
| JU9    | Open              | Measure the MAXUSB2XILINXMB<br>3.3V supply current by putting a<br>current meter in series with the<br>jumper. |
|        | 1-2*              | U8 powers the 0.9V supply rail.                                                                                |
| JU10   | Open              | Measure the MAXUSB2XILINXMB<br>0.9V supply current by putting a<br>current meter in series with the<br>jumper. |
|        | 1-2*              | U10 powers the 1.2V supply rail.                                                                               |
| JU11   | Open              | Measure the MAXUSB2XILINXMB<br>1.2V supply current by putting a<br>current meter in series with the<br>jumper. |
|        | 1-2*              | U9 powers the 1.8V supply rail.                                                                                |
| JU12   | Open              | Measure the MAXUSB2XILINXMB<br>1.8V supply current by putting a<br>current meter in series with the<br>jumper. |
|        | 1-2*              | Power U7–U10 from external<br>user-supplied +5V DC supply<br>(from test point TP1).                            |
| JU13   | 2-3               | Power U7–U10 from USB (for<br>FPGA configurations with<br>sufficiently low power).<br>Do not use.              |

\*Default position.

### Table 3. MAXUSB2XILINXMB Interface Board Jumper Descriptions (JU1–JU13) (continued)

| JUMPER | SHUNT<br>POSITION | DESCRIPTION                         |
|--------|-------------------|-------------------------------------|
|        | 1-2               | Do not use.                         |
| JUTCK  | 2-3               | Do not use.                         |
|        | Pin 1 only*       | USB bridge does not drive J2 or J3. |
|        | 1-2               | Do not use.                         |
| JUTDI  | 2-3               | Do not use.                         |
|        | Pin 1 only*       | USB bridge does not drive J2 or J3. |

| JUMPER | SHUNT<br>POSITION | DESCRIPTION                         |
|--------|-------------------|-------------------------------------|
|        | 1-2               | Do not use.                         |
| JUTDO  | 2-3               | Do not use.                         |
|        | Pin 1 only*       | USB bridge does not drive J2 or J3. |
|        | 1-2               | Do not use.                         |
| JUTMS  | 2-3               | Do not use.                         |
|        | Pin 1 only*       | USB bridge does not drive J2 or J3. |

### Table 4. EV Kit Jumper Descriptions (JU1–JU6)

| JUMPER | SHUNT<br>POSITION | DESCRIPTION                                        |
|--------|-------------------|----------------------------------------------------|
|        | 1-2*              | AVDD is connected to TP5 (+5V).                    |
| JU1    | Pin 1 only        | AVDD is connected to external<br>supply on TP4.    |
|        | 1-2*              | RFB is connected to OUT.                           |
| JU2    | Pin 1 only        | RFB is disconnected from OUT.                      |
| JU3    | 1-2               | AVSS is connected to analog ground.                |
|        | 2-3*              | AVSS is connected to on-board<br>-1.25V reference. |

| JUMPER   | SHUNT<br>POSITION | DESCRIPTION                                       |
|----------|-------------------|---------------------------------------------------|
| JU4, JU6 | 1-2*              | REF is connected to on-board +4.096V reference.   |
|          | 2-3               | REF is connected to external reference on TP8.    |
| JU5      | 1-2               | VDDIO is connected to 1.8V power supply.          |
|          | 1-3*              | VDDIO is connected to 3.3V power supply.          |
|          | 1-4               | VDDIO is connected to 5V power supply.            |
|          | 1-5               | VDDIO is connected to external<br>supply on TP10. |

\*Default position.

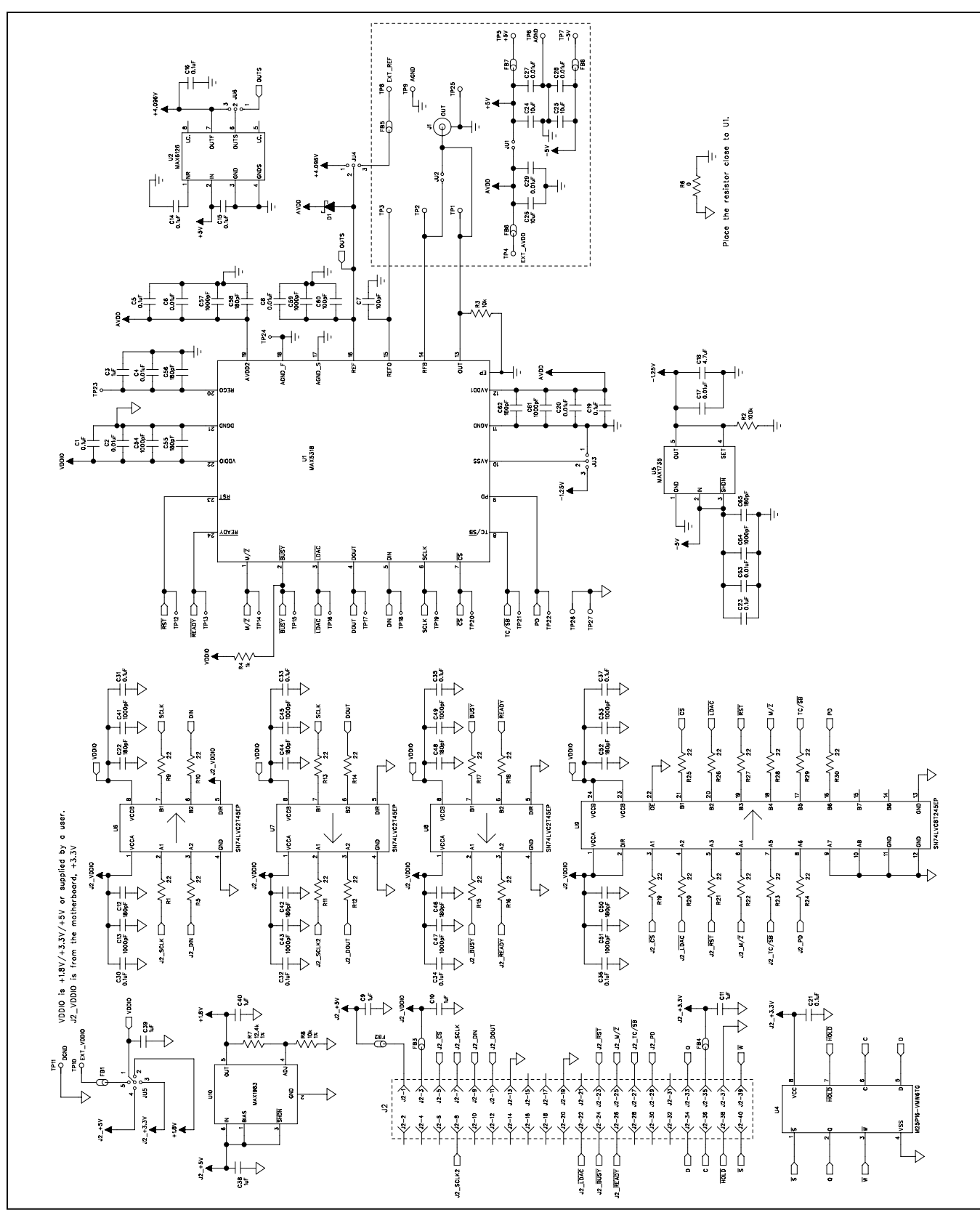

*Figure 3. MAX5318 EV Kit Schematic* **Maxim Integrated** 

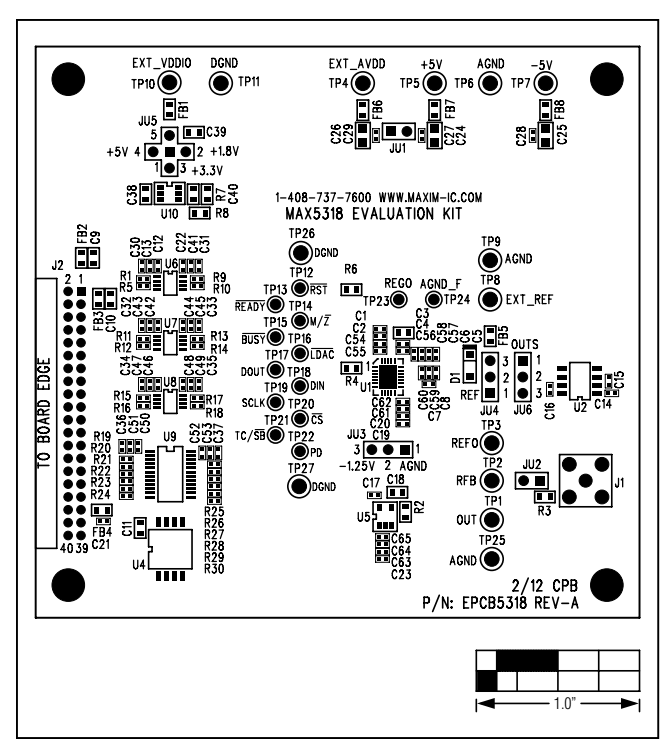

Figure 4. MAX5318 EV Kit Component Placement Guide— Component Side

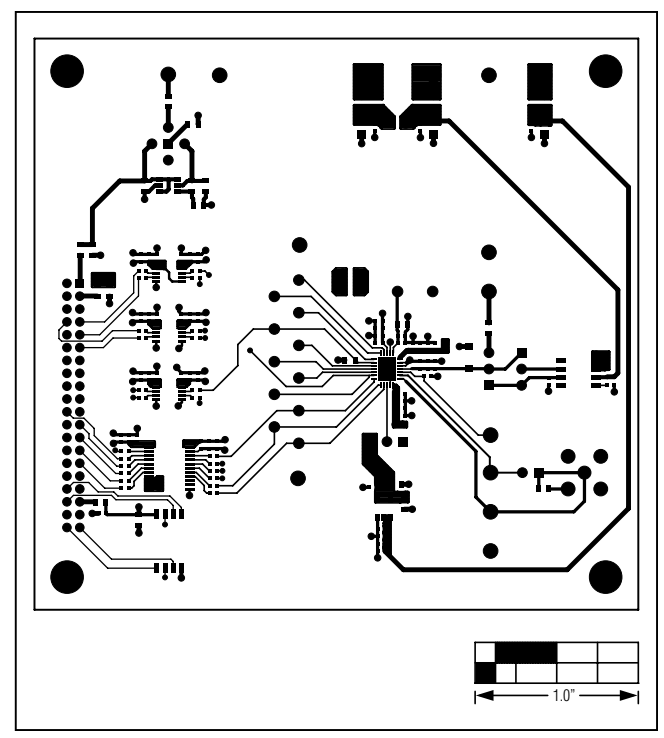

Figure 5. MAX5318 EV Kit PCB Layout—Component Side

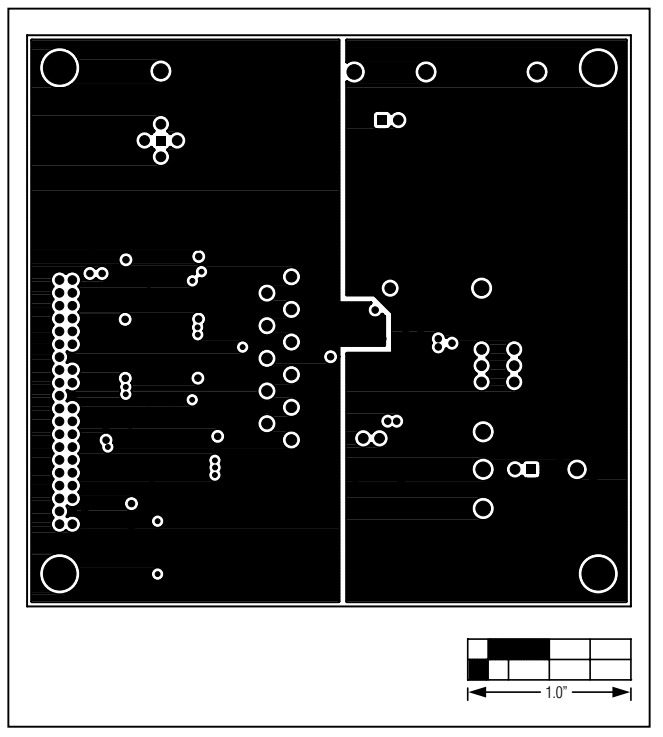

Figure 6. MAX5318 EV Kit PCB Layout—Ground Layer 2

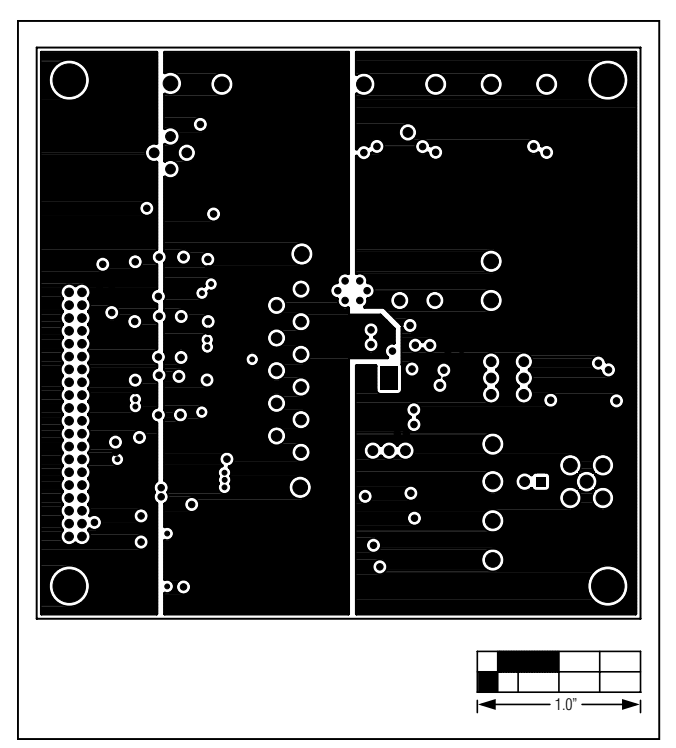

Figure 7. MAX5318 EV Kit PCB Layout—Power Layer 3

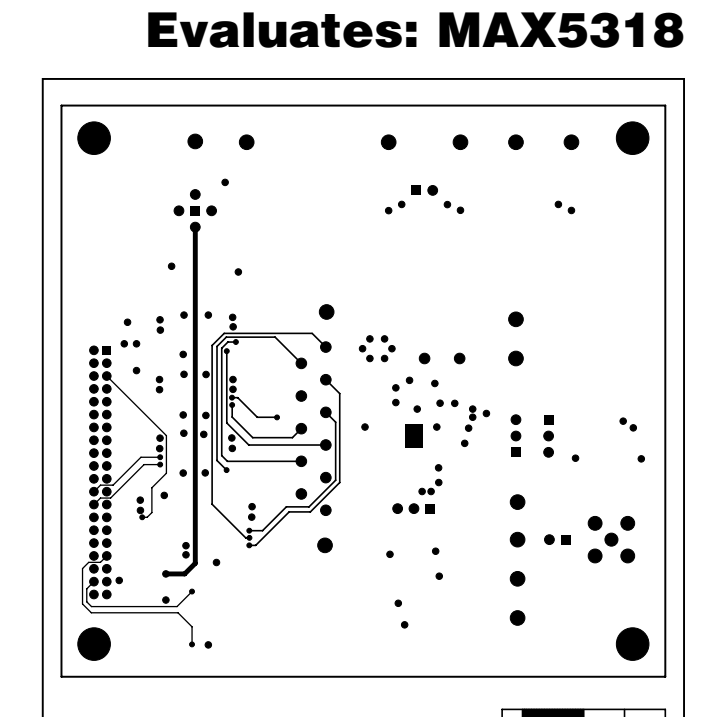

**MAX5318 Evaluation System** 

Figure 8. MAX5318 EV Kit PCB Layout—Solder Side

### **Ordering Information**

| PART          | TYPE      |  |
|---------------|-----------|--|
| MAX5318EVSYS# | EV System |  |

*#Denotes RoHS compliant.* 

### **Revision History**

| REVISION | REVISION | DESCRIPTION     | PAGES   |
|----------|----------|-----------------|---------|
| NUMBER   | DATE     |                 | CHANGED |
| 0        | 3/12     | Initial release | —       |

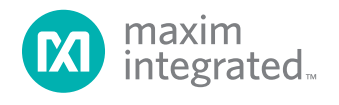

Maxim cannot assume responsibility for use of any circuitry other than circuitry entirely embodied in a Maxim product. No circuit patent licenses are implied. Maxim reserves the right to change the circuitry and specifications without notice at any time. The parametric values (min and max limits) shown in the Electrical Characteristics table are guaranteed. Other parametric values quoted in this data sheet are provided for guidance.

#### Maxim Integrated 160 Rio Robles, San Jose, CA 95134 USA 1-408-601-1000

© 2012 Maxim Integrated Products, Inc. The Maxim logo and Maxim Integrated are trademarks of Maxim Integrated Products, Inc.

### **X-ON Electronics**

Largest Supplier of Electrical and Electronic Components

Click to view similar products for Data Conversion IC Development Tools category:

Click to view products by Maxim manufacturer:

Other Similar products are found below :

EVAL-AD7265EDZ EVAL-AD7719EBZ EVAL-AD7767-1EDZ EVAL-AD7995EBZ AD9211-200EBZ AD9251-20EBZ AD9251-65EBZ AD9613-170EBZ AD9629-20EBZ AD9716-DPG2-EBZ AD9737A-EBZ AD9993-EBZ DAC8555EVM EVAL-AD5061EBZ EVAL-AD5062EBZ EVAL-AD5443-DBRDZ EVAL-AD5570SDZ EVAL-AD7992EBZ EVAL-AD7994EBZ AD9119-MIX-EBZ AD9233-125EBZ AD9629-80EBZ AD9650-80EBZ AD9767-EBZ DAC8531EVM LM96080EB/NOPB EVAL-AD5445SDZ EVAL-AD5660EBZ EVAL-AD7685SDZ EVAL-AD7687SDZ MAX5318PMB# MAX1246EVL11-QSOP MAX117EVKIT-DIP DC2365A-C DC2795A-B DC2795A-A DAC088S085EB/NOPB SIM8909-EVB-KIT 82635ASRCDVKHV 961443 DC1466B-B EVAL-AD5413SDZ ADC12D1600RB/NOPB 1083 RFPDK FOR CMT2X5X TS7003DB TSC2014EVM-PDK MOD-USB3G KDC5514EVALZ 650201392G ISL28005FH-100EVAL1Z